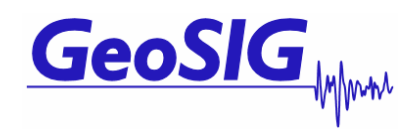

# GCR-16 with internal modem

# GXR user manual appendix J

GeoSIG Ltd, Ahornweg 5a, 5504 Othmarsingen, Switzerland Phone: + 41 44 810 2150, Fax: + 41 44 810 2350 info@geosig.com, www.geosig.com

# **Document Revision**

| Author   | STT      |
|----------|----------|
| Checked  | SER, RIA |
| Approved | MAE      |

| Version    | Action               |
|------------|----------------------|
| 17.03.2009 | First version, draft |
| 14.04.2009 | Release              |

### Disclaimer

GeoSIG Ltd reserves the right to change the information contained in this document without notice. While the information contained herein is assumed to be accurate, GeoSIG Ltd assumes no responsibility for any errors or omissions.

### **Copyright Notice**

No part of this document may be reproduced without the prior written consent of GeoSIG Ltd. The software described in this document is furnished under a license and may only be used or copied in accordance with the terms of such a license.

#### Trademark

All brand and product names mentioned are trademarks or registered trademarks of their respective holders.

All rights reserved.

GeoSIG Ltd

Switzerland

# Table of Contents

| 1. Introduction              | 4  |
|------------------------------|----|
| 2. Preparations              | 4  |
| 2.1. On/Off switch           | 4  |
| 2.2. Process overview        | 5  |
| 3. Configuration             | 6  |
| 3.1. GCR side configuration  | 6  |
| 3.2. PC side configuration   | 8  |
| 4. Connect to the instrument |    |
| 5. Debugging                 |    |
| 5.1. Check PC side           | 11 |
| 5.2. Check the GCR side      | 12 |

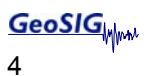

# 1. Introduction

IF Dear Valued GeoSIG Customer, thank you for purchasing this product.

These Instruments have been optimised to meet the requirements of the majority of customers out of the box and may have even be delivered tailored to your needs. In any case, to be able to get the most out of our product, please carefully study this manual, its appendices and referenced manuals, as well as any other documents delivered with it.

This is a reliable and easy to use device, and at the same time a sophisticated product, which requires care, attention and know-how in configuring, installing, operating and maintenance.

This manual describes the setup of the GCR-16 with internal modem step by step. It is based on the standard GXR User manual. It is highly recommended to read the GXR user manual before starting with this appendix.

The GCR-16 with internal modem has the following two new options:

- Send text messages (SMS) on event to two different numbers.
- On/Off button from the outside of the GCR-16.

## 2. Preparations

Before you start to configure and install the GCR-16 please ensure that the following material is ready:

- Running GeoSIG instrument (GCR-16)
- GSM modem (SIEMENS TC-35) inside the GCR-16
- Valid SIM card with GSM Data mode activated (to be checked with provider)
- Latest GeoDAS software
- GeoSIG RS-232 cable
- Fully operational Analog or GSM modem for computer side (in- or external)

Now please ensure that the following points are done:

- SIM card pin code is disabled
- Antenna is connected to the instrument
- Sensor is connected to the instrument
- The GMS modem inside the GCR-16 has got three cables attached (power, antenna and RS-232)

### 2.1. On/Off switch

There are two on/off switches, one inside of the housing, another one outside of the housing. It is important to know that they are parallel to each other. This means that if the inside switch is turned on, you can not turn the instrument off from the outside. This a security so it can be avoided that the instrument is turned off from the outside by accident.

The following table shows the logic:

| Switch inside | Switch outside | GCR |
|---------------|----------------|-----|
| On            | On             | On  |
| On            | Off            | On  |
| Off           | On             | On  |
| Off           | Off            | Off |

## 2.2. Process overview

The following chart shows the process how to install a GCR-16 with an internal modem.

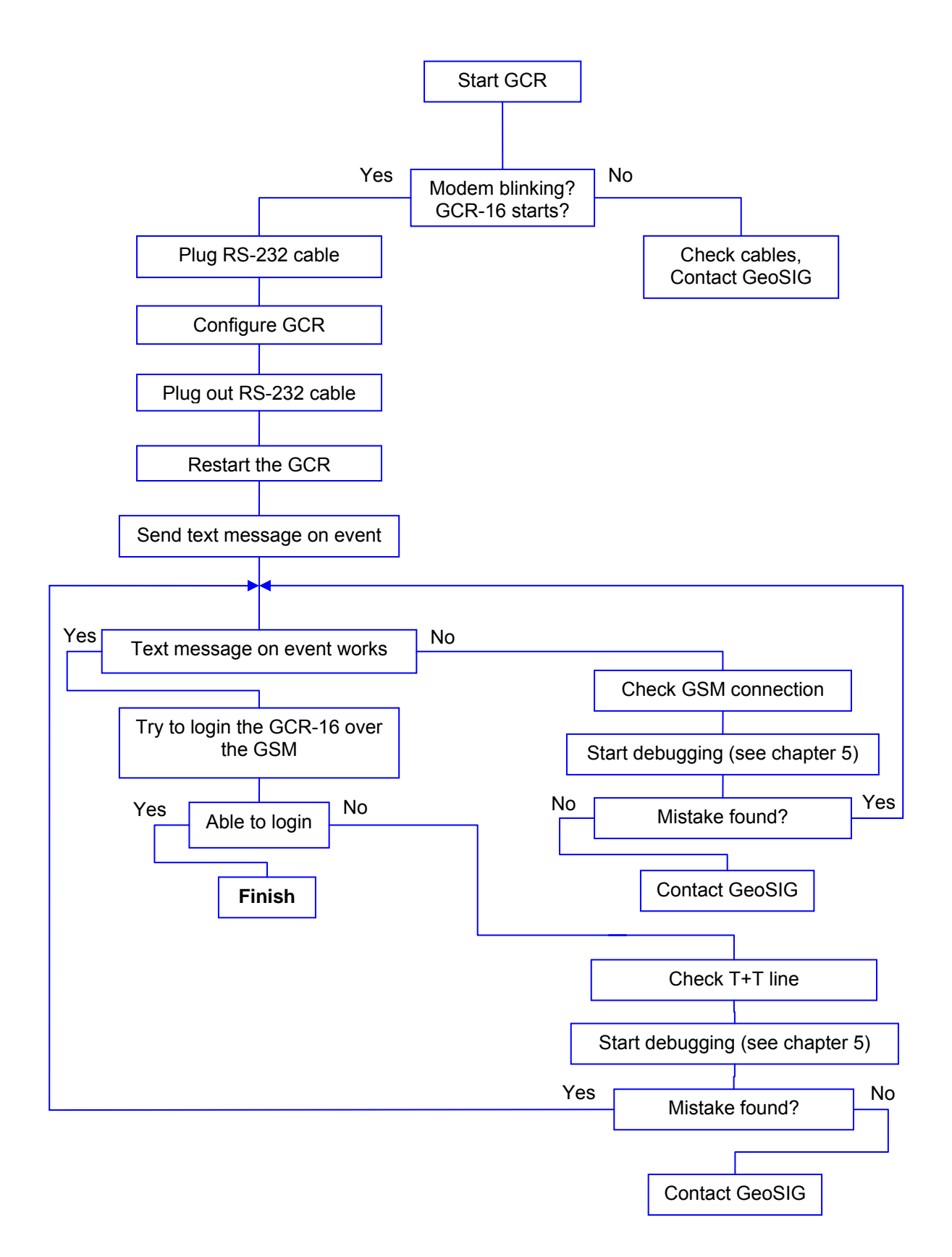

# 3. Configuration

# 3.1. GCR side configuration

| Start the GCR                                                                                                    |                                                                                                    |
|----------------------------------------------------------------------------------------------------|----------------------------------------------------------------------------------------------------|
| Make sure the modem inside the GCR is<br>powered, you can see this from the LED on the<br>modem. There are the following different modes: |                                                                                                    |
| After power on:<br>LED is on for 2 s                                                                                                    |                                                                                                    |
| Power down:<br>LED off                                                                                                    |                                                                                                    |
| Network search, no SIM card is inserted, PIN not<br>disabled or no GSM network is available<br>LED flashed fast                           |                                                                                                    |
| <b>Standby</b><br>LED flashes slowly                                                                                                    |                                                                                                    |
| Active connection<br>LED permanently on                                                                                                   |                                                                                                    |
| Login to the GCR station and open the Instrument Setup Manager window.                                                                    |                                                                                                    |
|                                                                                                    |                                                                                                    |
| Import the .ist file that was supplyed from GeoSIG.                                                                                       | Instrument Setup Manager for the station <st001>       X         Errors and Warnings       Interconnection       Data Streams       Printer       Batch Mode         Sampling       Event Trigger       Alaros       Channels       Communication       Time Triggers         Station       Instrument       Power and Batteries       Date and Time       Test       LCD Display         Image: Communication       Information       Refresh       Put Pane       Put Pane         Station Info       Recorder       GPS       Put Pane       Put All         Location       BURE       Latitude       Unknown       Unknown       Put All         Restarts       0       Longitude       Unknown       Niknown       Reset         Check and Comments       Date of Installation       23.02.2009       Checked by       STT       Import         Comment       GCR-16 GeoSIG       Export       Export       Export       Export</st001> |

| Go to COMMUNICATION tab.                                                                                                    | Instrument Setup Manager for the station <st001></st001>                                                                                                    |
|----------------------------------------------------------------------------------------------------|----------------------------------------------------------------------------------------------------|
| Baudrate must be set to <b>9600</b> bauds.                                                                                                    | Errors and Warnings       Interconnection       Data Streams       Printer       Batch Mode         Station       Instrument       Power and Batteries       Date and Time       Test       LCD Display         Sampling       Event Trigger       Alarms       Channels       Communication       Time Triggers         Communication Setup       Communication Setup       Refresh |
| Change the Initialization-string to.<br>AT&FE0V1&D0S0=1+CSNS=4&W                                                                                                    | Baudrate       9600 Image: Point Settings         Note: The baud rate cannot be changed if the option "Analog Modem"<br>is selected       Put Page         Data block size for the file transfer is       Image: times 256 bytes                                                                                                    |
| Enable Auto-Dial, for sending text messages at<br>an event. Up to two numbers can be written in<br>to the box. These two numbers will receive a text<br>message in case of an event. This is the format:<br>+410000000;+410000000 | Modem Settings         Initialization String         IAT8FE0V18D050=1+CSNS=48W         Heat93336795;+41798196547         VEX.         Password to Access Remote Stations         Old password         LogOn Level         3         New password                                                                                                    |
| Press the PUT PAGE button to save the change. –<br>This must be done after every change; otherwise<br>the changes will be discarded.                                                                                              | Confirm new password Exit Status Active connection Disconnect                                                                                                    |

| Go to INSTRUMENT tab.                                                                          | Instrument Setup Manager for the station <ech01></ech01>                                                                                                    |
|------------------------------------------------------------------------------------------------|----------------------------------------------------------------------------------------------------|
| Tick the ANALOG or GSM Modem                                                                   | Errors and Warnings Interconnection Data Streams Printer Batch Mode<br>Sampling Event Trigger Alarms Channels Communication Time Triggers<br>Station Instrument Power and Batteries Date and Time Test LCD Display<br>Instrument Setup |
| Press the PUT PAGE button to save the change.                                                  | General Info                                                                                                    |
| This must be done after every change; otherwise <sup>†</sup><br>the changes will be discarded. | Instrument Type         GSR-24         Main board S/N         108222         Put Page           Firmware Version         04.02.16 (37629)         Put All         Put All                                                              |
| A message will come, notice and press "okay".                                                  | Manufacturer GeoSIG                                                                                                    |
| I hen the instrument will restart                                                              | Memory Info                                                                                                    |
| Check the LCD display of the GSR until it start                                                | Memory Jyde ALA Flash<br>Total Memory 62196 KByte, 8800 KByte is used by data                                                                                                    |
| to operate normally (restart is finished). Then                                                | RAM Structure 2 Block(s) (1 for prevent memory) x 64K, Chip size 128K                                                                                                    |
|                                                                                                | Create dee-channel Data Files                                                                                                    |
|                                                                                                | Peripherals CDPD Modern C Garmin CPS Serial Printer                                                                                                    |
| If needed the settings can be exported to a .ist                                               |                                                                                                    |
| file to the hard drive by clicking on EXPORT and<br>giving a suitable filename.                | Status Normal operation Disconnect                                                                                                    |
| Deview the estimate                                                                            |                                                                                                    |
| Review the settings.                                                                           |                                                                                                    |
| Logout by pressing the DISCONNECT button.                                                      |                                                                                                    |
| Plug out the RS-232 cable                                                                      |                                                                                                    |
| Restart the GCR-16                                                                             |                                                                                                    |
| If the RS-232 cable is not <b>unplugged</b> the mo                                             | odem will not be initialised at the restart, it won't send text                                                                                                    |

messages and it won't be able to communicate over the GSM network.

# 3.2. PC side configuration

| Connect PC modem to T+T line                                                                                                    |                                                                                                    |
|----------------------------------------------------------------------------------------------------|----------------------------------------------------------------------------------------------------|
| Connect PC modem to the COM Port of your PC (if external)                                                                                       |                                                                                                    |
| Please don't use USB external modems                                                                                                    | s, they are mostly not working.                                                                                                    |
| Start GeoDAS                                                                                                    |                                                                                                    |
| In menu, select SETTINGS / CONFIGURE<br>STATIONS.<br>In the list, select your station and do a right click<br>on its name. Select COMM CHANNEL: | Configuring Stations       X         Configured Stations       Station Instrument Channel Type Operation Mode Main Board S/N         Station Instrument Channel Type Operation Mode Main Board S/N       Station Instrument Channel Type Operation Mode Main Board S/N         Vork Options       Direct Link (COM1) Recorder 2313         Work Options       Export to CSV         Rename Remove       P         Adding New Station       1. Enter the unique station name (up to 5 characters)         2. Choose the type of instrument from the list       Unknown V         3. Enter serial number of the main board (optional)       0         4. Type valid password to login to the instrument       5. Re-type the same password to confirm it         5. Configure communication channel       Channel         7. Specify work options       Options         8. Add new station to the list of existing ones       Add Now |

| Select DIAL-<br>CONNECTION<br>through a dedicated<br>modem | Select the COM<br>where the mode<br>attached to the F | port Up<br>m is ini<br>PC. be | odate the<br>tializatior<br>elow) | modem<br>string. (see   | Enter the p<br>of the GCR<br>without usin<br>below) | hone number<br>8 station,<br>ng a "+" (see |   |
|------------------------------------------------------------|-------------------------------------------------------|-------------------------------|-----------------------------------|-------------------------|-----------------------------------------------------|--------------------------------------------|---|
| Communication Channel Setup                                | for the station "ST001"                               |                               |                                   |                         |                                                     |                                            | × |
| General Settings                                           |                                                       | M                             | odem Specific S                   | ettings                 |                                                     |                                            |   |
| O Direct permanent connection                              | through the serial port                               | 1: 👻 St                       | tation phone n                    | mber 079X               | XXXXXX Conne                                        | ect timeout, sec 60                        |   |
| Dial-up connection through a                               | dedicated modem at COM                                | 3: 💌 In                       | nitialization strir               | g AT&F                  | EOV1X1S0=1                                          |                                            |   |
| C Dial-up connection through a                             | modem requested from the mode                         | em pool(s): Hi                | ang up string                     | ATHO                    | )                                                   |                                            |   |
| Request a modem from the p                                 | rimary modem                                          | <b>_</b>                      | GSM modem                         | TC-35 Note: The PIN     | I protection must be a                              | disabled                                   |   |
| 🔲 Use also the secondary n                                 | nodem pool                                            | - E                           | Support for :                     | iMS Note: SMSC n        | umber must be set in                                | the SIM card                               |   |
| Default baud rate                                          | 00 -                                                  |                               | 🛛 Use separate                    | d modem pool for the :  | sms                                                 | <b>v</b>                                   |   |
| ry all the baud rates suppor                               | ted                                                   |                               | 🔲 Send SM                         | 5 to the other phone nu | umber                                               |                                            |   |
| Timeout of the communication ch                            | iannel, ms 50                                         | 000                           | lodem recei                       | ves incoming phone cal  | Is from the instrumen                               | t                                          |   |
|                                                            |                                                       |                               | <b></b>                           |                         |                                                     |                                            |   |
| Configure Modem Pools                                      | Default Settings                                      |                               | $\sim$                            |                         |                                                     | OK Cancel                                  |   |
|                                                            |                                                       |                               |                                   |                         |                                                     |                                            |   |
| Disable TRY ALL                                            | Select 9600 bauds                                     | Enter 10'0                    | 00 for                            | Disable auto-a          | answer of the                                       | modem.                                     |   |
| THE BAUDS                                                  |                                                       | the timeou                    | ıt.                               |                         |                                                     |                                            |   |
| RATE                                                       |                                                       |                               |                                   |                         |                                                     |                                            |   |

Initialization strings for GCR16: AT&FE0V1&D0S0=1

Phone number: Mostly it's not possible to type in a number beginning with "+", so please just leave the country code away, With some modems it's needed to use a "T" in front of the number for example: T0791112233.

| Review the configuration.                                                                                      |                                 |                            |                   |          |
|----------------------------------------------------------------------------------------------------|---------------------------------|----------------------------|-------------------|----------|
| Press the OK button.                                                                                           | The window wil                  | l disappea                 | r.                |          |
| Press again OK in the station list window.                                                                     | New Configurat                  | ion                        |                   |          |
| A warning message indicates you that<br>the GeoDAS program will have to<br>restart according to the change you | You have made<br>Would you like | some chang<br>to save them | and restart the p | program? |
| performed.                                                                                                    | <u>LY</u>                       | es                         | No                | Cancel   |
| Press YES button.                                                                                              |                                 |                            |                   |          |
| In the SERIAL COMMUNICATION                                                                                    | ©";⊧ Serial Comm                | nunication (               | Channels          |          |
| COM port should be visible                                                                                     | Port                            | Baud                       | Owner             | C        |
|                                                                                                    | COM3                            | 2400                       | <1833A>           |          |
|                                                                                                    | LEDOLCOM1                       | 38400                      | <ech01></ech01>   |          |
|                                                                                                    | COM8                            | 38400                      | <ech02></ech02>   |          |
|                                                                                                    | COM6                            | 38400                      | <ech03></ech03>   |          |
|                                                                                                    | COM2                            | 1200                       | <gcr></gcr>       |          |

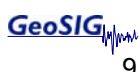

# 4. Connect to the instrument

| In the station list, select the station you                          | 🗱 GeoSIG Data Acquisition System                                                                                                    |
|----------------------------------------------------------------------|----------------------------------------------------------------------------------------------------|
| configured for modem operation.                                      | File Edit View Analyse Settings Tools                                                                                                    |
|                                                                      |                                                                                                    |
| Press the CONNECT button.                                            |                                                                                                    |
|                                                                      | 1 Stations: General Information                                                                                                    |
|                                                                      | Station Code Instrument Ch                                                                                                    |
|                                                                      | 1833A 105 GSR-24 Modem at C(                                                                                                    |
|                                                                      | 1833B 070 GSR-24 Modem at C(                                                                                                    |
|                                                                      | 1833C 035 GSR-24 Modem at CC                                                                                                    |
|                                                                      | 000 GSR-24 Modem at C(                                                                                                    |
|                                                                      | ECH01 EH1 GSR-24 Direc                                                                                                    |
| Madam diala and CCD madam anawara the as                             | II Section 2 End 2 End 2 |
| call progress.                                                       | in the senal communication channels window will show the                                                                                                    |
| Wait until the modem link is established.                            |                                                                                                    |
| Check communication works well. Check the m                          | odems LED's for activity.                                                                                                    |
| Display the instrument setup manager window. and regularly updating. | Go to DATE AND TIME tab. Check that the time is correct                                                                                                    |
| Go to the TEST tab.                                                  | Try to record a sensor test. Be sure that RECORD A TEST PULSE is enabled.                                                                                                    |
| Close the window by pressing the EXIT button.                        |                                                                                                    |
| Open the EVENT MANAGER window                                        | Download the sensor test you created.                                                                                                    |
| Press the disconnect button.                                         | Modem hangs up automatically                                                                                                    |

# 5. Debugging

If there are any problems with the GSM communication, please check the following points;

- Modem is powered (LED blinks slowly)
- SIM card inserted
- SIM card pin is disabled
- GCR-16 has been restarted with the RS-232 plugged out after the configuration
- RS-232 cable is still plugged out
- GCR-16 is turned on
- T+T line on the PC works

# 5.1. Check PC side

To be sure that the T+T line and the modem at the PC are working, please follow the steps below:

| Open the GeoDAS terminal TOOLS / TERMINAL.                                                                                                    |                                                                                                    |
|----------------------------------------------------------------------------------------------------|----------------------------------------------------------------------------------------------------|
| Select the serial port where the modem is connected by example COM3.                                                                                                    | ASCII Communication Terminal Senal port COM1: F Hexadecimal display Connect Send Text Send Text Connect Send Text Connect Connect Conn |
| Select the BAUD RATE 9600                                                                                                    |                                                                                                    |
| Enable the BUFFER MODE modus                                                                                                    |                                                                                                    |
| Press CONNECT                                                                                                    |                                                                                                    |
|                                                                                                    |                                                                                                    |
| To test the T+T line simply call any phone, for example your cell phone.                                                                                                    | ASCII Communication Terminal       Serial port     COM1:       F Hexadecimal display       Disconnect       Hexadecimal input       Serial Text       Close                                                                                                    |
| To test the T+T line simply call any phone, for<br>example your cell phone.<br>Type atdtxxxxxxxx (where xx is your<br>number).                                                                                                    | ASCII Communication Terminal         Serial port       COM1: <ul> <li>Hexadecimal display</li> <li>Disconnect</li> <li>Hexadecimal input</li> <li>Baudrate</li> <li>9600</li> <li>F Buffered mode</li> <li>Send Text</li> <li>Close</li> </ul> a t dt + 417 REXERVANCE <ul> <li>Image: A t dt + 417 REXERVANCE</li> <li>Image: A t dt + 417 REXERVANCE</li> <li>Image: A t dt + 417 REXERVANCE</li> </ul>                                                                                                    |
| To test the T+T line simply call any phone, for<br>example your cell phone.<br>Type atdtxxxxxxx (where xx is your<br>number).<br>Most modems will not work if you<br>type a "+", so just write two "0"<br>instead of a "+".                                                                                                    | ASCII Communication Terminal         Serial port       COM1: <ul> <li>Hexadecinal display</li> <li>Disconnect</li> <li>Baud rate</li> <li>9600</li> <li>F</li> <li>Buffered mode</li> <li>Send Text</li> <li>Close</li> <li>Close</li> <li>Clos</li></ul>                                                                                                    |
| To test the T+T line simply call any phone, for<br>example your cell phone.<br>Type atdtxxxxxxx (where xx is your<br>number).<br>Most modems will not work if you<br>type a "+", so just write two "0"<br>instead of a "+".<br>Then press ENTER.                                                                                                    | ASCII Communication Terminal<br>Serial port COMB  Hexadecimal display Disconnect<br>Baud rate 9000  For Buffered mode Send Text Close<br>at dt+417xxxxxxxxxx<br>A                                                                                                    |
| To test the T+T line simply call any phone, for<br>example your cell phone.<br>Type atdtxxxxxxx (where xx is your<br>number).<br>Most modems will not work if you<br>type a "+", so just write two "0"<br>instead of a "+".<br>Then press ENTER.<br>This command will make the modem calling<br>the number, if it doesn't work please check<br>the line.                                                                                 | ASCII Communication Terminal         Serial port       COMS         Hexadecimal display       Disconnect         Baud rate       9600         Serial port       Close         Stdt+117xxxxxxxxx       *                                                                                                    |
| To test the T+T line simply call any phone, for<br>example your cell phone.<br>Type atdtxxxxxxx (where xx is your<br>number).<br>Most modems will not work if you<br>type a "+", so just write two "0"<br>instead of a "+".<br>Then press ENTER.<br>This command will make the modem calling<br>the number, if it doesn't work please check<br>the line.<br>To end the call type +++, wait a few second<br>and type ATH and press ENTER. | ASCII Communication Terminal         Serial port       COMI:         Hexadecinal display       Disconnect         Baudrate       9000         Buffered mode       Send Text         Close       Image: Close         Image: Close       Image: Close         Image: Close <t< td=""></t<>                                                                                                    |

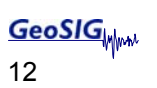

| If the modem at the GCR-16 is correctly initialized, it should pick up any incoming calls after the first "ring".                                                        | ASCII Communication Terminal          Serial port       COM1:       Image: Communication Communication Communicatio Communication |
|----------------------------------------------------------------------------------------------------|----------------------------------------------------------------------------------------------------|
| Please type atdtxxxxxxx (where xx is the number of the GCR-16 SIM card).                                                                                                 | atdt+417xxxxxxxx                                                                                                    |
| In the field below you should see the following: <b>Connected 9600</b>                                                                                                   | <u>×</u>                                                                                                    |
| If you get the response: <b>No dial tone</b> the T+T line is not working.                                                                                                |                                                                                                    |
| If you get the response: <b>Busy</b> then the GSM modem connected to the GCR-16 has probably no connection (antenna gets no signal), in this case you will either need a |                                                                                                    |
| stronger antenna, or you have to place the instrument to another location.                                                                                               |                                                                                                    |
| If you get <b>NO CARRIER</b> detected, something<br>is wrong with the modem configuration (on<br>computer side or on GCR side).                                          |                                                                                                    |

## 5.2. Check the GCR side

| To check the line of the GCR please enable<br>the ATD (auto dial on event) and type a valid<br>number, as described above. |                                                                                        |
|----------------------------------------------------------------------------------------------------|----------------------------------------------------------------------------------------|
| Logout and plug out the RS-232 cable                                                                                       |                                                                                        |
| Shake the sensor to make an event                                                                                          |                                                                                        |
| The GCR-16 should now send a text<br>message within about 30 seconds<br>(depending on your post event time).               | Note: This will only work if the ATD tick is enabled and a correct number is typed in. |
| If the GCR-16 doesn't send the text message please double check the points mentioned above.                                |                                                                                        |
| If it still doesn't work, please contact GeoSIG                                                                            |                                                                                        |